| Machine  | OS    | Distribution | Version | C/S | IP            |
|----------|-------|--------------|---------|-----|---------------|
| Poste 17 | Linux | Debian8.5    | 3.0     |     | 192.168.1.136 |

Serveur ProFTP

19/09/2016

# Serveur ProFTP

| Machine  | OS    | Distribution | Version | C/S | IP            |
|----------|-------|--------------|---------|-----|---------------|
| Poste 17 | Linux | Debian8.5    | 3.0     |     | 192.168.1.136 |

```
HIRBEC
Antoine
```

Serveur ProFTP

19/09/2016

# Table des matières

| Objectif :                       | 3 |
|----------------------------------|---|
| Prérequis :                      | 3 |
| Légende :                        | 3 |
| Installation du serveur ProFTP : | 4 |
| Accès en anonyme :               | 4 |
| Configuration générale :         | 6 |

| Machine  | OS    | Distribution | Version | C/S | IP            |
|----------|-------|--------------|---------|-----|---------------|
| Poste 17 | Linux | Debian8.5    | 3.0     |     | 192.168.1.136 |

Serveur ProFTP

19/09/2016

# Objectif:

L'objectif de cette procédure est de mettre en place un serveur FTP sous Linux.

Prérequis :

- VirtualBox
- Debian8.5
- Serveur FTP
- MySQL
- Apache2

# Légende :

Les textes surlignés en jaune correspondent à des commandes ou à des indications qui permet de justifier les résultats obtenus ou de montrer des informations qu'elles doivent être respectées.

| Machine  | OS    | Distribution | Version | C/S | IP            |
|----------|-------|--------------|---------|-----|---------------|
| Poste 17 | Linux | Debian8.5    | 3.0     |     | 192.168.1.136 |

Serveur ProFTP

19/09/2016

## Installation du serveur ProFTP :

Pour installer un serveur ProFTP sous une machine LINUX, on utilise la commande suivante :

## root@debian8:~# apt–get install proftpd

Outil de configuration des paquets

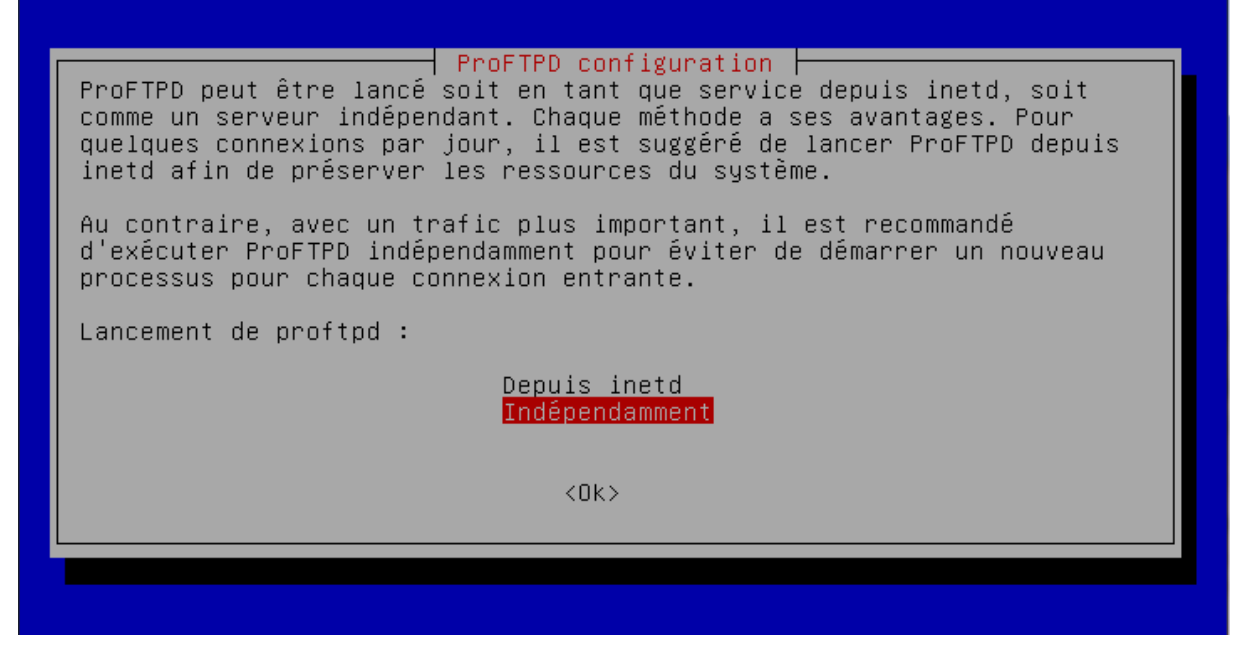

## Accès en anonyme :

Ensuite, on paramètre le fichier /etc/proftpd/proftpd.conf comme ci-dessous :

<Anonymous ~ftp> User ftp Group nogroup # We want clients to be able to login with "anonymous" as well as "ftp" UserAlias anonymous ftp # Cosmetic changes, all files belongs to ftp user UserAlias DirFakeUser on ftp DirFakeGroup on ftp RequireValidShell off # Limit the maximum number of anonymous logins MaxClients # We want 'welcome.msg' displayed at login, and '.message' displayed # in each newly chdired directory. DisplayLogin welcome.msg

| Machine  | OS    | Distribution | Version | C/S | IP            |
|----------|-------|--------------|---------|-----|---------------|
| Poste 17 | Linux | Debian8.5    | 3.0     |     | 192.168.1.136 |

Serveur ProFTP

19/09/2016

DisplayChdir .message # # Limit WRITE everywhere in the anonymous chroot <Directory \*> <Limit WRITE> DenyAll </Limit> </Directory> # # Uncomment this if you're brave. # # <Directory incoming> # Umask 022 is a good standard umask to prevent new files and dirs # (second parm) from being group and world writable. # Umask 022 022 <Limit READ WRITE> # DenyAll </Limit> # # <Limit STOR> AllowAll # # </Limit> # </Directory> # </Anonymous>

Ceci permet la connexion des clients sans demande d'authentification en prenant ftp comme nom d'utilisateur.

Il ne faut pas oublier de redémarrer le service ftp après avoir modifié le fichier :

root@debian8:/etc/proftpd# service proftpd restart

| Machine  | OS    | Distribution | Version | C/S | IP            |
|----------|-------|--------------|---------|-----|---------------|
| Poste 17 | Linux | Debian8.5    | 3.0     |     | 192.168.1.136 |

Serveur ProFTP

19/09/2016

# Configuration générale :

Pour tester le serveur FTP, on va utiliser WinSCP :

| 🚰 Login - WinSCP        |                                                                                                    |
|-------------------------|----------------------------------------------------------------------------------------------------|
| Nouveau Site            | Session Protocole de fichier Chiffrement : FTP Pas de cryptage Numéro de port 192.168.1.136 Nom d'utilisateur Mot de passe anonymous Connexion anonyme Sauver Avancé |
| Outils V Gestionnaire V | Connexion Fermer Aide                                                                                                    |

On arrive ensuite sur la fenêtre suivante si la connexion a été établie :

| 🎦 / - anonymous@192.168                                                                                                    | .1.136 - Wins | SCP                 |                      |  |                   |            |                      |        | - 0 X   |  |
|----------------------------------------------------------------------------------------------------|---------------|---------------------|----------------------|--|-------------------|------------|----------------------|--------|---------|--|
| Local Marquer Fichiers                                                                                                    | Commande      | s Session Options E | Distant Aide         |  |                   |            |                      |        |         |  |
| 🕀 😂 🔯 Synchroniser 🔳 🐙 😰 🎲 🔐 👔 🎲 File 🔹 Réglages de transfert Défaut 🔹 🌮 🗸                                                                                                    |               |                     |                      |  |                   |            |                      |        |         |  |
| 📮 anonymous@192.168.1.36 📮 Nouvelle session                                                                                                    |               |                     |                      |  |                   |            |                      |        |         |  |
| 👔 Mes documents 🔹 🦉 😨 👍 🔹 👔 🖓 🚼 🗞 👔 🖉 🖕 👘 🖉 👘 🖉 👘 Rechercher des fichiers ۰                                                                                                    |               |                     |                      |  |                   |            |                      |        |         |  |
| Envoyer 🙀 📝 Edite                                                                                                    | r 🗙 🛃 🛙       | Propriétés 📑 🕞      | + - V                |  | 😭 Télécharger 🔛 📝 | Editer 🗙 🔬 | Propriétés 📑 📑       |        |         |  |
| C:\Users\etudiantsio\Docum                                                                                                    | nents         |                     |                      |  | /                 |            |                      | -      |         |  |
| Nom                                                                                                    | Taille        | Туре                | Date de modification |  | Nom               | Taille     | Date de modification | Droits | Proprié |  |
| 🕹                                                                                                    |               | Répertoire parent   | 13/09/2016 16:06:37  |  | <b>a</b> (.)      |            |                      |        |         |  |
| 32SIO_2015-2016-2015                                                                                                    |               | Dossier de fichiers | 24/09/2015 08:50:17  |  | welcome.msg       | 1 KB       | 19/05/2015 13:11:31  | rw-rr  | 0       |  |
| 🚺 Ma musique                                                                                                    |               | Dossier de fichiers | 27/06/2014 12:49:13  |  |                   |            |                      |        |         |  |
| 🛗 Mes formes                                                                                                    |               | Dossier de fichiers | 30/06/2014 08:41:13  |  |                   |            |                      |        |         |  |
| 📔 Mes images                                                                                                    |               | Dossier de fichiers | 27/06/2014 12:49:13  |  |                   |            |                      |        |         |  |
| 📔 Mes vidéos                                                                                                    |               | Dossier de fichiers | 27/06/2014 12:49:13  |  |                   |            |                      |        |         |  |
| 퉬 Modèles Office perso                                                                                                    |               | Dossier de fichiers | 02/09/2015 16:37:29  |  |                   |            |                      |        |         |  |
| 퉬 openElement                                                                                                    |               | Dossier de fichiers | 02/12/2015 13:05:59  |  |                   |            |                      |        |         |  |
| 🌗 Solutions informatiqu                                                                                                    |               | Dossier de fichiers | 13/09/2016 15:49:58  |  |                   |            |                      |        |         |  |
| 퉬 tftpd64.452                                                                                                    |               | Dossier de fichiers | 06/11/2015 16:14:52  |  |                   |            |                      |        |         |  |
| 퉬 Visual Studio 2008                                                                                                    |               | Dossier de fichiers | 27/06/2014 16:22:14  |  |                   |            |                      |        |         |  |
| 퉬 Visual Studio 2010                                                                                                    |               | Dossier de fichiers | 13/09/2016 15:48:26  |  |                   |            |                      |        |         |  |
| 🌗 Visual Studio 2013                                                                                                    |               | Dossier de fichiers | 13/09/2016 17:20:10  |  |                   |            |                      |        |         |  |
| Note the term of the term of the term of the term of the term of the term of the term of the term of the term of the term of the term of the term of the term of the term of the term of the term of the term of term of term of term | 3 KB          | Connexion Bureau    | 06/05/2015 15:08:40  |  |                   |            |                      |        |         |  |
| 🗿 desktop.ini                                                                                                    | 1 KB          | Paramètres de co    | 27/06/2014 16:11:17  |  |                   |            |                      |        |         |  |
| Form1.Designer.vb                                                                                                    | 4 KB          | Visual Basic Sourc  | 13/09/2016 16:49:53  |  |                   |            |                      |        |         |  |
| 📑 Form1.resx                                                                                                    | 6 KB          | .NET Managed Re     | 13/09/2016 16:49:53  |  |                   |            |                      |        |         |  |
| 🐚 Form1.vb                                                                                                    | 2 KB          | Visual Basic Sourc  | 13/09/2016 17:16:42  |  |                   |            |                      |        |         |  |
| 🔛 Koala.jpg                                                                                                    | 763 KB        | Image JPEG          | 14/07/2009 07:32:31  |  |                   |            |                      |        |         |  |
| 🔚 Lighthouse.jpg                                                                                                    | 549 KB        | Image JPEG          | 14/07/2009 07:32:31  |  |                   |            |                      |        |         |  |
| Nouveau WORD.docx                                                                                                    | 12 KB         | Microsoft Word D    | 06/09/2016 08:29:00  |  |                   |            |                      |        |         |  |
| Sommaire.odt                                                                                                    | 11 KB         | Texte OpenDocu      | 02/09/2015 16:38:27  |  |                   |            |                      |        |         |  |
| 🔒 tftpd64.452.zip                                                                                                    | 516 KB        | Dossier compressé   | 06/11/2015 16:14:25  |  |                   |            |                      |        |         |  |
| 🔚 Tulips.jpg                                                                                                    | 607 KB        | Image JPEG          | 14/07/2009 07:32:31  |  |                   |            |                      |        |         |  |

| Machine  | OS    | Distribution | Version | C/S | IP            |
|----------|-------|--------------|---------|-----|---------------|
| Poste 17 | Linux | Debian8.5    | 3.0     |     | 192.168.1.136 |

```
HIRBEC
Antoine
```

Serveur ProFTP

19/09/2016

On paramètre ensuite le mode passif (ports 63000 à 65000), afin que le serveur donne le numéro de port au client sans que celui ne soit bloqué par les pare-feu, dans le fichier /etc/proftpd/proftpd.conf :

root@debian8:/etc/proftpd# nano proftpd.conf

PassivePorts

63000 65000

Ensuite, on installe le service Apache2 :

root@debian8:/etc/proftpd# apt-get install apache2

On crée un répertoire public\_html et fichier html dans un répertoire utilisateur :

root@debian8:/etc/proftpd# cd /home/antoineh/ root@debian8:/home/antoineh# mkdir public\_html

root@debian8:/home/antoineh/public html# touch test.html

On peut vérifier sur WinSCP l'accès au dossier :

| bublic_html - antoineh@                                                                                  | 192.168.1.13 | <mark>6 -</mark> WinSCP | ,                    |                       |              |                      | l                  | - 0 <b>X</b> |  |
|----------------------------------------------------------------------------------------------------|--------------|-------------------------|----------------------|-----------------------|--------------|----------------------|--------------------|--------------|--|
| Local Marquer Fichiers                                                                                   | Commande     | s Session Options [     | Distant Aide         |                       |              |                      |                    |              |  |
| 🖶 🚼 😓 Synchroniser 🗧 🐙 😰 🏟 😰 🎒 File 🔹 Réglages de transfert Défaut 🔹 🧬 🗸                                 |              |                         |                      |                       |              |                      |                    |              |  |
| 📮 antoineh@192.168.1.136 🚅 Nouvelle session                                                              |              |                         |                      |                       |              |                      |                    |              |  |
| 👔 Mes documents 🔹 🦉 😨 🗇 🗢 🔹 🗈 🔝 🏠 🤔 🗞 👔 Page 👔 public_html 🔹 🔗 😨 🗇 🔹 🖘 🔹 🖬 🖉 🚔 Rechercher des fichiers 🕏 |              |                         |                      |                       |              |                      | des fichiers 🛛 🗣 📥 |              |  |
| Envoyer 🙀 📝 Edite                                                                                        | er 🗙 🏑 🛛     | Propriétés 📑 🖻          | + - V                | 🛛 🚔 Télécharger 🙀     | 🖉 Editer 🗙 🖬 | Propriétés 📑 🕞       | + - V              |              |  |
| C:\Users\etudiantsio\Docun                                                                               | nents        |                         |                      | /home/antoineh/public | _html        |                      |                    |              |  |
| Nom                                                                                                    | Taille       | Туре                    | Date de modification | Nom                   | Taille       | Date de modification | Droits             | Proprié      |  |
| 🛃                                                                                                    |              | Répertoire parent       | 13/09/2016 16:06:37  | 🔒 (.)                 |              |                      |                    |              |  |
| 2SIO_2015-2016-2015                                                                                      |              | Dossier de fichiers     | 24/09/2015 08:50:17  | test.html             | 0 KB         | 30/09/2016 16:53:59  | rw-rr              | 0            |  |
| 🚺 Ma musique                                                                                             |              | Dossier de fichiers     | 27/06/2014 12:49:13  |                       |              |                      |                    |              |  |
| 🛗 Mes formes                                                                                             |              | Dossier de fichiers     | 30/06/2014 08:41:13  |                       |              |                      |                    |              |  |
| 📔 Mes images                                                                                             |              | Dossier de fichiers     | 27/06/2014 12:49:13  |                       |              |                      |                    |              |  |
| 📔 Mes vidéos                                                                                             |              | Dossier de fichiers     | 27/06/2014 12:49:13  |                       |              |                      |                    |              |  |
| 퉬 Modèles Office perso                                                                                   |              | Dossier de fichiers     | 02/09/2015 16:37:29  |                       |              |                      |                    |              |  |
| 퉬 openElement                                                                                            |              | Dossier de fichiers     | 02/12/2015 13:05:59  |                       |              |                      |                    |              |  |
| 퉬 Solutions informatiqu                                                                                  |              | Dossier de fichiers     | 13/09/2016 15:49:58  |                       |              |                      |                    |              |  |
| 퉬 tftpd64.452                                                                                            |              | Dossier de fichiers     | 06/11/2015 16:14:52  |                       |              |                      |                    |              |  |
| 퉬 Visual Studio 2008                                                                                     |              | Dossier de fichiers     | 27/06/2014 16:22:14  |                       |              |                      |                    |              |  |
| 퉬 Visual Studio 2010                                                                                     |              | Dossier de fichiers     | 13/09/2016 15:48:26  |                       |              |                      |                    |              |  |
| 퉬 Visual Studio 2013                                                                                     |              | Dossier de fichiers     | 13/09/2016 17:20:10  |                       |              |                      |                    |              |  |
| Nefault.rdp                                                                                              | 3 KB         | Connexion Bureau        | 06/05/2015 15:08:40  |                       |              |                      |                    |              |  |
| 🗿 desktop.ini                                                                                            | 1 KB         | Paramètres de co        | 27/06/2014 16:11:17  |                       |              |                      |                    |              |  |
| Form1.Designer.vb                                                                                        | 4 KB         | Visual Basic Sourc      | 13/09/2016 16:49:53  |                       |              |                      |                    |              |  |
| Form1.resx                                                                                               | 6 KB         | .NET Managed Re         | 13/09/2016 16:49:53  |                       |              |                      |                    |              |  |
| 🐚 Form1.vb                                                                                               | 2 KB         | Visual Basic Sourc      | 13/09/2016 17:16:42  |                       |              |                      |                    |              |  |
| 🔄 Koala.jpg                                                                                              | 763 KB       | Image JPEG              | 14/07/2009 07:32:31  |                       |              |                      |                    |              |  |
| 🔚 Lighthouse.jpg                                                                                         | 549 KB       | Image JPEG              | 14/07/2009 07:32:31  |                       |              |                      |                    |              |  |
| 📲 Nouveau WORD.docx                                                                                      | 12 KB        | Microsoft Word D        | 06/09/2016 08:29:00  |                       |              |                      |                    |              |  |
| 📄 Sommaire.odt                                                                                           | 11 KB        | Texte OpenDocu          | 02/09/2015 16:38:27  |                       |              |                      |                    |              |  |
| 🔒 tftpd64.452.zip                                                                                        | 516 KB       | Dossier compressé       | 06/11/2015 16:14:25  |                       |              |                      |                    |              |  |
| 🔚 Tulips.jpg                                                                                             | 607 KB       | Image JPEG              | 14/07/2009 07:32:31  |                       |              |                      |                    |              |  |

| Machine  | OS    | Distribution | Version | C/S | IP            |
|----------|-------|--------------|---------|-----|---------------|
| Poste 17 | Linux | Debian8.5    | 3.0     |     | 192.168.1.136 |

Serveur ProFTP

19/09/2016

Ensuite, il faut installer mysql-server et proftpd mod mysql

root@debian8:~# apt-get install mysql-server

root@debian8:~# apt-get install proftpd-mod-mysql

Ensuite, on se connecte en mode SQL avec la commande suivante :

root@debian8:~# mysql -u root -p

On peut regarder les bases qui existent déjà à l'aide de la commande suivante :

mysql> show databases;

On crée une base avec la commande suivante :

mysql> create database proftpd;

On donne des permissions à un utilisateur avec la commande suivante :

mysql> grant select, insert, update, delete on protfpd.\* to'proftpd'@'localhost identified by 'root';

Il faut rendre ensuite les rendre effectifs avec la commande suivante :

mysql> flush privileges;

Ensuite, en utilisant la commande suivante, on peut remplir la base que l'on a créée à partir d'un fichier :

root@debian8:~# mysql -u root -p proftpd < /home/antoineh/proftpd\_mysql.txt

On peut connaître la structure de la base de données ou d'une table grâce à la commande suivante :

mysql> desc proftpd;

| Machine  | OS    | Distribution | Version | C/S | IP            |
|----------|-------|--------------|---------|-----|---------------|
| Poste 17 | Linux | Debian8.5    | 3.0     |     | 192.168.1.136 |

## HIRBEC

Antoine

Serveur ProFTP

19/09/2016

Il faut ensuite modifier les fichiers /etc/proftpd/proftpd.conf et /etc/proftpd/sql.conf :

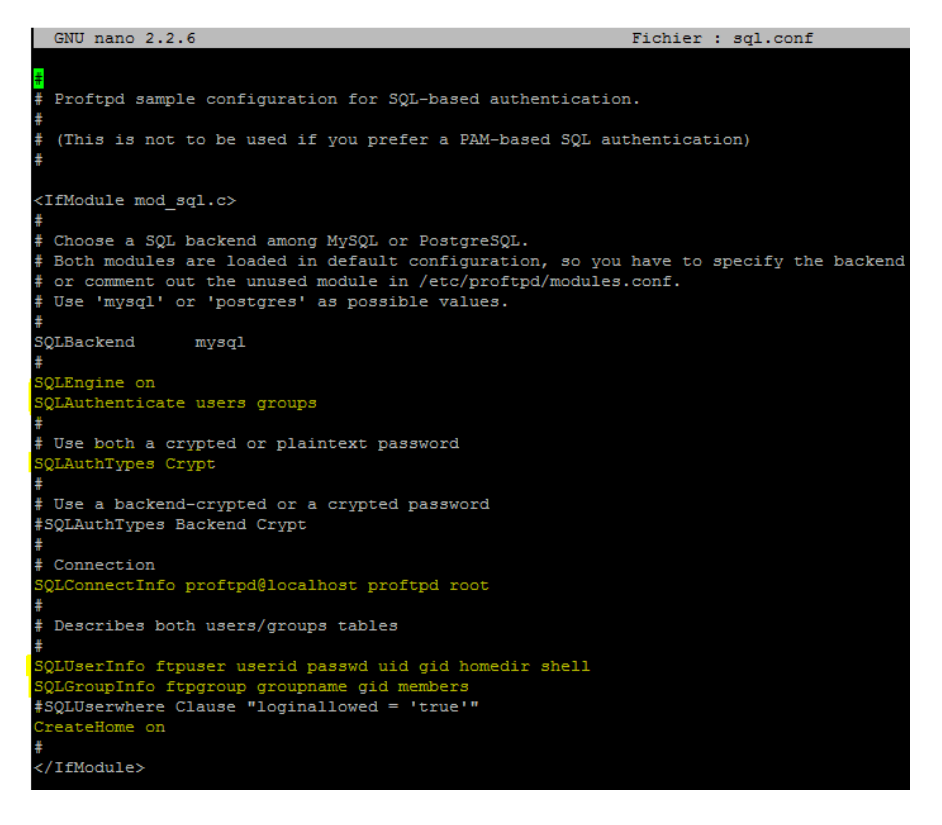

| Machine  | OS    | Distribution | Version | C/S | IP            |
|----------|-------|--------------|---------|-----|---------------|
| Poste 17 | Linux | Debian8.5    | 3.0     |     | 192.168.1.136 |

## HIRBEC

Antoine

## Serveur ProFTP

## 19/09/2016

| GNU nano 2.2.6                                                                                                    | Fichier : proftpd.conf                                                                                                  |
|----------------------------------------------------------------------------------------------------|----------------------------------------------------------------------------------------------------|
| <pre># /etc/proftpd/proftpd.conf ^<br/># To really apply changes, relo<br/># it runs in daemon mode. It is<br/>#</pre> | This is a basic ProFTPD configuration file.<br>ad proftpd after modifications, if<br>not required in inetd/xinetd mode. |
| <pre># Includes DSO modules Include /etc/proftpd/modules.com</pre>                                                     | nf                                                                                                    |
| # Set off to disable IPv6 suppor                                                                                       | rt which is annoying on IPv4 only boxes.                                                                                |
| UseIPv6                                                                                                    | on                                                                                                    |
| # If set on you can experience a                                                                                       | a longer connection delay in many cases.                                                                                |
| IdentLookups                                                                                                    | off                                                                                                    |
| ServerName                                                                                                    | "Debian"                                                                                                    |
| ServerType                                                                                                    | standalone                                                                                                    |
| DeferWelcome                                                                                                    | off                                                                                                    |
| MultilineRFC2228                                                                                                    | on                                                                                                    |
| DefaultServer                                                                                                    | on                                                                                                    |
| ShowSymlinks                                                                                                    | on                                                                                                    |
| TimeoutNoTransfer                                                                                                    | 600                                                                                                    |
| TimeoutStalled                                                                                                    | 600                                                                                                    |
| TimeoutIdle                                                                                                    | 1200                                                                                                    |
| DisplayLogin                                                                                                    | welcome.msg                                                                                                    |
| DisplayChdir                                                                                                    | .message true                                                                                                    |
| ListOptions                                                                                                    | "-1"                                                                                                    |
| DenyFilter                                                                                                    | \*.*/                                                                                                    |
| # Use this to jail all users in                                                                                        | their homes                                                                                                    |
| # DefaultRoot                                                                                                    | ~                                                                                                    |
| # Users require a valid shell 1:                                                                                       | isted in /etc/shells to login.                                                                                          |
| # Use this directive to release                                                                                        | that constrain.                                                                                                    |
| RequireValidShell                                                                                                    | off                                                                                                    |

| GNU nano 2.2.6                                                              | Fichie                           | er : proftpd.conf | GNU nano 2.2.6                                                                 |                                      | Fichier : proftpd.conf |
|-----------------------------------------------------------------------------|----------------------------------|-------------------|--------------------------------------------------------------------------------|--------------------------------------|------------------------|
| RequireValidShell                                                           | off                              |                   | It is on by default<br><ifmodule mod_delay.c<="" p=""></ifmodule>              | <br>->                               |                        |
| # Port 21 is the standard FTP p                                             | ort.                             |                   | DelayEngine on                                                                 |                                      |                        |
| Port                                                                        | 21                               |                   |                                                                                |                                      |                        |
| # In some cases you have to spe                                             | cify passive ports range to by-  | Dass              | <ifmodule mod_ctrls.c<="" td=""><td></td><td></td></ifmodule>                  |                                      |                        |
| # firewall limitations. Ephemer                                             | al ports can be used for that, h | but               | ControlsEngine                                                                 | off                                  |                        |
| <pre># feel free to use a more narro</pre>                                  | w range.                         |                   | ControlsMaxClients                                                             |                                      |                        |
| PassivePorts 6                                                              | 3000 65000                       |                   | ControlsLog                                                                    | /var/log/proftpd/controls.log        |                        |
|                                                                             |                                  |                   | ControlsInterval                                                               |                                      |                        |
| t If your boat was NATted this                                              | option is useful in order to     |                   | ControlsSocket                                                                 | /var/run/proftpd/proftpd.sock        |                        |
| <pre># II your most was waited, this # allow pagaine trapform to your</pre> | k You have to use your public    |                   |                                                                                |                                      |                        |
| # allow passive traniers to wor                                             | x. fou have to use your public   |                   |                                                                                |                                      |                        |
| # address and opening the passi                                             | ve ports used on your firewall a | as well.          | <ifmodule a<="" ctrls="" mod="" td=""><td>admin.c&gt;</td><td></td></ifmodule> | admin.c>                             |                        |
| # MasqueradeAddress                                                         | 1.2.3.4                          |                   | AdminControlsEngine                                                            | off                                  |                        |
|                                                                             |                                  |                   |                                                                                |                                      |                        |
| # This is useful for masqueradi                                             | ng address with dynamic IPs:     |                   | () IIIIOddiiC)                                                                 |                                      |                        |
| # refresh any configured Masque                                             | radeAddress directives every 8 h | hours             | +                                                                              |                                      |                        |
| <ifmodule mod_dynmasq.c=""></ifmodule>                                      |                                  |                   | # Alternative authors                                                          | igation frameworks                   |                        |
| # DynMasqRefresh 28800                                                      |                                  |                   | # Alternative authent                                                          | CICALION IFAMEWORKS                  |                        |
|                                                                             |                                  |                   | #<br>#                                                                         | 1/2                                  |                        |
|                                                                             |                                  |                   | #include /etc/proitpo                                                          | 1/Idap.conf                          |                        |
| # To prevent DoS attacks, set t                                             | he maximum number of child proce | 23363             | Include /etc/proitpd/                                                          | sq1.coni                             |                        |
| # to 30. If you need to allow                                               | more than 30 concurrent connect: | ions              | _                                                                              |                                      |                        |
| # at once, simply increase this                                             | value. Note that this ONLY wo    | rks               | ŧ                                                                              |                                      |                        |
| <pre># in standalone mode. in inetd</pre>                                   | mode you should use an inetd set | rver              | # This is used for FI                                                          | IPS connections                      |                        |
| that allows you to limit maxi                                               | mum number of processes per serv | vice              | ŧ                                                                              |                                      |                        |
| <pre># (such as xinetd)</pre>                                               | and hamber of proceeded per ser  |                   | #Include /etc/proftpd                                                          | i/tls.conf                           |                        |
| MaxInstances                                                                | 30                               |                   | -                                                                              |                                      |                        |
|                                                                             |                                  |                   | # Hasful to keep Wint                                                          | Walkest/WinturlDoot directives con   | anatod                 |
| # Set the user and group that t                                             | he server normally runs at.      |                   | + USEIUI CO KEED VIIT                                                          | cualhost/virtualRoot directives sepa | irated                 |
| User                                                                        | proftpd                          |                   | #<br>#= > > / . /                                                              |                                      |                        |
| Group                                                                       | nogroup                          |                   | #include /etc/proitpo                                                          | 1/Virtuals.coni                      |                        |
|                                                                             |                                  |                   | # A basic anonimous o                                                          | configuration no unload directories  | 7                      |
| # Umask 022 is a good standard                                              | umask to prevent new files and ( | dirs              | # M Dasic anonymous c                                                          | configuration, no uproad directories |                        |
| # (second parm) from being grou                                             | p and world writable.            |                   | <pre>//nonimous *ftp&gt;</pre>                                                 |                                      |                        |
| Umask                                                                       | 022 022                          |                   | CAllonymous ~10p>                                                              | ftp                                  |                        |
| # Normally, we want files to be                                             | overwriteable.                   |                   | Garage                                                                         | Lup                                  |                        |
| AllowOverwrite                                                              | on                               |                   | Group                                                                          | nogroup                              |                        |
| ATTOMOVET WITCOC                                                            | 011                              |                   | <pre># # We want clients</pre>                                                 | s to be able to login with "anonymou | is" as well as "ftp"   |

Après avoir modifié les fichiers précédents, il ne faut pas oublier de redémarrer le service pour prendre en compte les changements :

| Machine                                                                                                    | OS                                                                                                    | Distribution                                                                                                    | Version                                                                                                    | C/S                                                                  | IP                             |  |
|----------------------------------------------------------------------------------------------------|----------------------------------------------------------------------------------------------------|----------------------------------------------------------------------------------------------------|----------------------------------------------------------------------------------------------------|----------------------------------------------------------------------|--------------------------------|--|
| Poste 17                                                                                                    | Linux                                                                                                    | Debian8.5 3.0                                                                                                    |                                                                                                    |                                                                      | 192.168.1.136                  |  |
| HIRBEC<br>Antoine                                                                                             |                                                                                                    | Serveur l                                                                                                    | ProFTP                                                                                                    |                                                                      | 19/09/2016                     |  |
| root@debian8<br>root@debian8<br>proftpd.se<br>Loaded: 1<br>Active: a<br>Process: 1<br>Process: 1<br>CGroup: / | <pre>8:/etc/proftpd# 8:/etc/proftpd# 8:/etc/proftpd# 8:/etc/in 8:ctive (running 1417 ExecStop=/ 1425 ExecStart= / system.slice/p1432 proftpd:</pre> | systemctl resta<br>systemctl statu<br>tarts ProFTPD da<br>it.d/proftpd)<br>) since sam. 201<br>etc/init.d/proft<br>/etc/init.d/proft<br>roftpd.service<br>(accepting conr | art proftpd.ser<br>as proftpd.serv<br>aemon<br>16-10-01 19:24:<br>tpd stop (code=<br>ftpd start (cod<br>nections) | vice<br>ice<br>20 CEST; 15s ag<br>exited, status=<br>e=exited, statu | o<br>0/SUCCESS)<br>s=0/SUCCESS |  |
| oct. 01 19:2<br>oct. 01 19:2<br>oct. 01 19:2                                                                  | 24:04 debian8 s<br>24:20 debian8 p<br>24:20 debian8 s                                                                                               | ystemd[1]: Start<br>roftpd[1425]: St<br>ystemd[1]: Start                                                                                                    | ting LSB: Start<br>tarting ftp ser<br>ted LSB: Starts                                                             | s ProFTPD daemo<br>ver: proftpd.<br>ProFTPD daemon                   | n                              |  |

On ajoute un numéro au groupe ftpgroup avec la commande suivante :

root@debian8:/etc/proftpd# groupadd -g 5500 ftpgroup

On ajoute également une valeur numérique à un utilisateur :

root@debian8:/etc/proftpd# useradd -u 5500 -s /bin/false -s /bin/null -g ftpgroup ftpuser

On utilise enfin la commande suivante ci-dessous pour administrer un groupe :

root@debian8:/etc/proftpd# gpasswd -a ftpuser ftpgroup

Enfin, on va créer plusieurs utilisateurs en mode SQL avec les commandes suivantes :

mysql> insert into ftpuser values (1,'titi',encrypt('secret'),5500,5500,'/home/titi','/sbin/nologin','','','');

mysql> insert into ftpuser values (2,'toto',encrypt('secret'),5500,5500,'/home/toto','/sbin/nologin','','','');

On peut vérifier si les utilisateurs ont bien été créés avec la commande suivante :

| mysql)   | select '     | from ftpuser;                  |                |                |                          |                                  |       |                                            |                                            | ·            |
|----------|--------------|--------------------------------|----------------|----------------|--------------------------|----------------------------------|-------|--------------------------------------------|--------------------------------------------|--------------|
| id       | userid       | passwd                         | uid            | gid            | homedir                  | shell                            | count | accessed                                   | modified                                   | LoginAllowed |
| 1<br>  2 | titi<br>toto | zXFhOvI3WiW02<br>VJMCtrwZoedzs | 5500<br>  5500 | 5500<br>  5500 | /home/titi<br>/home/toto | /sbin/nologin<br>  /sbin/nologin | 0     | 0000-00-00 00:00:00<br>0000-00-00 00:00:00 | 0000-00-00 00:00:00<br>0000-00-00 00:00:00 |              |

| Machine  | OS    | Distribution | Version | C/S | IP            |  |
|----------|-------|--------------|---------|-----|---------------|--|
| Poste 17 | Linux | Debian8.5    | 3.0     |     | 192.168.1.136 |  |

Serveur ProFTP

19/09/2016

Enfin, on relance WinSCP pour essayer de se connecter avec un des utilisateurs que l'on a créé précédemment :

| 🚅 Nouveau Site | Sec | ssion                         |                   |                |
|----------------|-----|-------------------------------|-------------------|----------------|
|                | Pr  | otocole de <u>fi</u> chier    | Chiffrement :     |                |
|                | E   | TP                            | ✓ Pas de cryptage | ~              |
|                | No  | om d'hôte                     |                   | Numéro de port |
|                | 1   | 9 <mark>2. 168. 1. 136</mark> |                   | 21 🖢           |
|                | No  | om d'utilisateur              | Mot de passe      |                |
|                | ti  | ti                            | •••••             |                |
|                |     | Connexion anonyme             |                   |                |
|                |     | Sauver                        |                   | Avancé         |
|                |     |                               |                   |                |
|                |     |                               |                   |                |
|                |     |                               |                   |                |
|                |     |                               |                   |                |
|                |     |                               |                   |                |

| 🌆 Documents - <mark>titi@192.</mark>                | <mark>168.1.136 -</mark> Wi | nSCP                        |                      |              |           |                    |                      | _              |            | ×   |
|-----------------------------------------------------|-----------------------------|-----------------------------|----------------------|--------------|-----------|--------------------|----------------------|----------------|------------|-----|
| Local Marquer Fichiers                              | Commandes                   | Session Options Di          | stant Aide           |              |           |                    |                      |                |            |     |
| 🖶 🔁 🔁 Synchroniser                                  | 🛐 💮 🛐 File 🛨                | Réglages de transfert Défau |                      | - 🥩 -        |           |                    |                      |                |            |     |
| 📮 trti@192.168.1.136 🚅 Nouvelle session             |                             |                             |                      |              |           |                    |                      |                |            |     |
| 🗑 Mes documents 🔹 🚰 🛐 🗇 🔹 🔶 👔 🔂 😭 🔁                 |                             |                             |                      | titi         | - 🖴 [     | 7                  | 🖻 - 🗈 🔂 🛃            | 🔍 Rechercher d | es fichier | s 🖫 |
| 🛿 🗊 Envoyer 👻 📝 Editer 👻 🛒 🕞 Propriétés 📑 🔂 🛛 🛨 🖂 😾 |                             |                             | 🛛 🔐 Téléo            | harger 👻 📝 E | diter 👻 🗉 | 🔓 🕞 Propriétés 📑 🕞 | + - 4                |                |            |     |
| C:\Users\Antoine\Documents                          |                             |                             | /home/tit            | i            |           |                    |                      |                |            |     |
| Nom                                                 | Taille                      | Туре                        | Date de modification | Nom          | ^         | Taille             | Date de modification | Droits         | Proprié    |     |
| <b>L</b> .                                          |                             | Répertoire parent           | 18/09/2016 13:45:31  | <b>t</b>     |           |                    |                      |                |            |     |